## LustreColor Galleries Setting Up Your Studio Logo

Before starting make sure the logo file you are planning on uploading is no larger than <u>200x50 pixels</u> and is either a .JPG, .GIF or .PNG file.

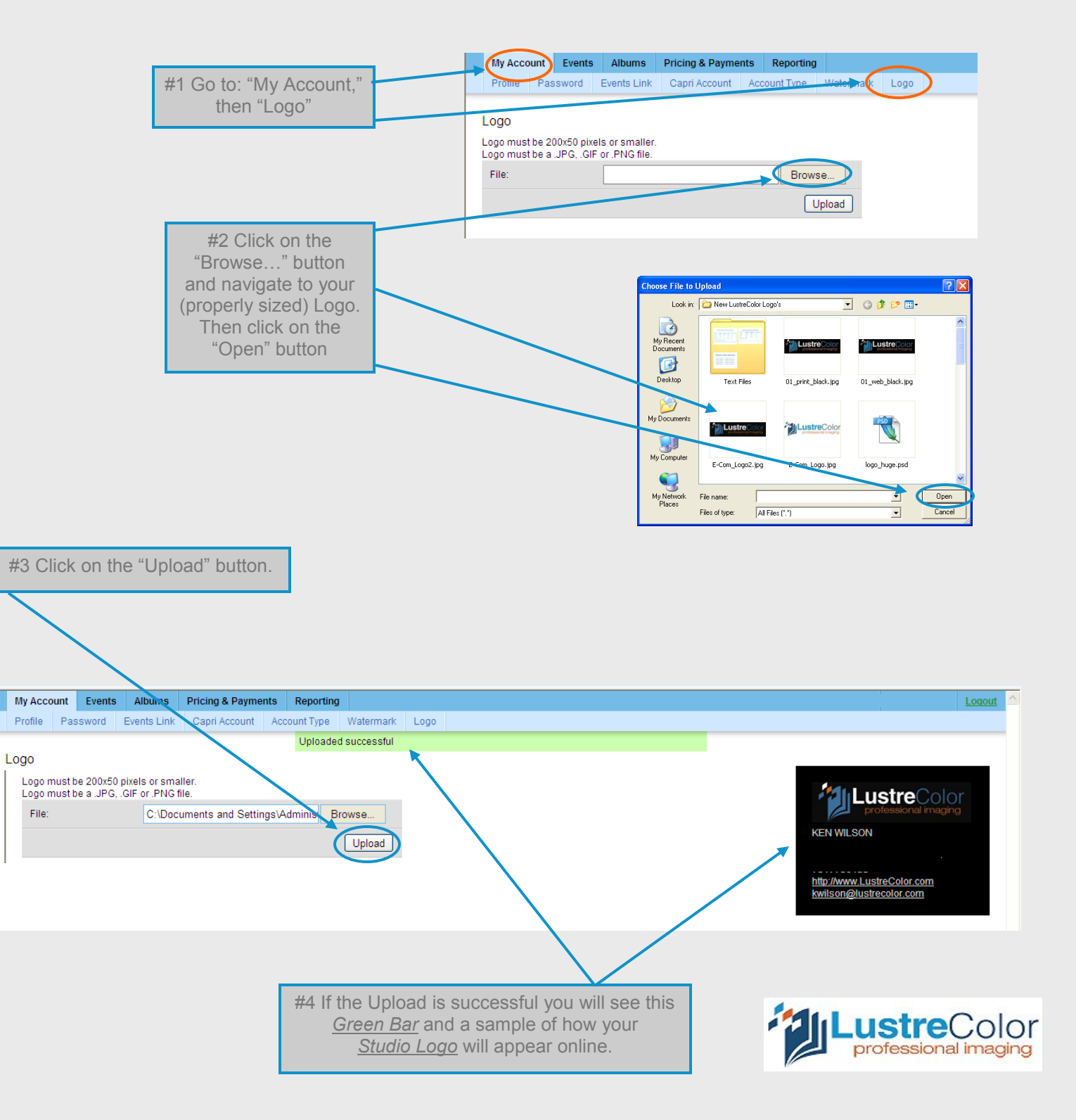